Medical Sciences Library 4462 TAMU Texas A&M University College Station, TX 77843-4462 msl.library.tamu.edu askMSL@library.tamu.edu

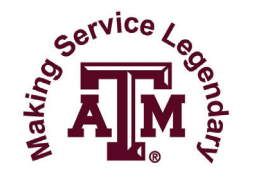

# **Medical Sciences Library**

# AASV Members Literature Search and Document Supply Service Texas A&M University Medical Sciences Library (MSL)

## Register for Get it for me

- Go to http://getitforme.library.tamu.edu/MSLLocal//
- Click on the MSL Affiliate Login link.
- Click on the *Register* link.
- Read the registration information page and click on the *First Time Users Register Here* link. By clicking through this page you are agreeing to the terms and conditions listed.
- Fill in the *Personal Information*. All fields denoted with \* are required. Choose *AASV member* as both your Status and Affiliation.
- Click on the Submit Information link.

## Identify articles and book chapters

## **MSL Database Search Service for AASV members**

- Submit your search request by email to askMSL@library.tamu.edu or phone to 979-845-7428.
- MSL will conduct the search for you.
- MSL will send the results, e.g., citations and abstracts, to you via email, generally within a business day.
- Choose the citations for which you want to request the full article or book chapter.

#### Identify article and book citations yourself

- You may request items you have identified without MSL conducting the search for you. These could be recommendations from colleagues, Internet searches, etc...
- If you want to search for yourself, MSL can provide advice about sources to search and search tips.

## Request articles and book chapters through Get it for me

- Go to http://getitforme.library.tamu.edu/MSLLocal//
- Click on the MSL Affiliate Login link and logon.
- In the menu on the left, under the *New Request* heading, click the type of item you are requesting, e.g., article or book chapter.
- Complete the request form with as much information as you have.
- Click Submit Request.

#### Receive articles and book chapters through Get it for me

- You will receive email notification when each request is available, generally within 24-48 hours.
- Go to http://getitforme.library.tamu.edu/MSLLocal//
- Click on the MSL Affiliate Login link and logon.
- In the menu on the left, under the View heading, click *Electronically Received Articles*.
- Each request is listed with a link to a .pdf file. You may view, download, and/or print each file for 30 days from the day it is posted.

**NOTE:** MSL can supply copies of articles and book chapters from our onsite collection. MSL cannot supply entire books nor can we supply from items we do not own.